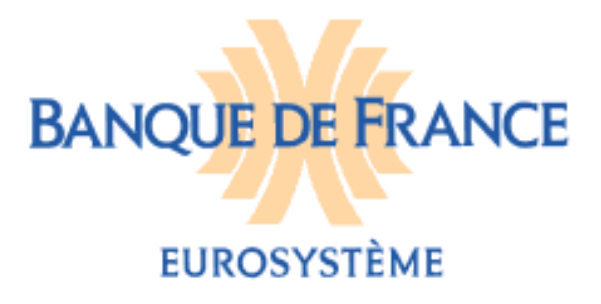

DIRECTION GENERALE DES SERVICES À L'ECONOMIE ET DU RESEAU DIRECTION DES PARTICULIERS SERVICE DES FICHIERS DES INCIDENTS DE PAIEMENT RELATIFS AUX PARTICULIERS FICHIER NATIONAL DES CHEQUES IRREGULIERS (FNCI) Octobre 2017

## FICHIER NATIONAL DES CHÈQUES IRRÉGULIERS

## NOTICE D'UTILISATION POUR LA MISE A JOUR DU FICHIER NATIONAL DES CHÈQUES IRRÉGULIERS PAR LE PORTAIL BANCAIRE INTERNET DE LA BANQUE DE FRANCE

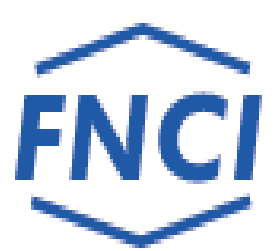

## SOMMAIRE

| 1.       | INTRODUCTION                                                                                            | 3           |
|----------|----------------------------------------------------------------------------------------------------|-------------|
| 2.       | GESTION DES INFORMATIONS                                                                                | 4           |
|          | 2.1. GESTION DES COORDONNÉES BANCAIRES DES INTERDITS MULTI-COMPTES<br>2.2. GESTION DES COMPTES CLÔTURÉS | 4<br>4      |
|          | 2.3. GESTION DES OPPOSITIONS SUR CHÈQUES PERDUS OU VOLÉS                                                | 5           |
|          | 2.4. GESTION DES COMPTES RENUMEROTES                                                                    |             |
|          | 2.4.1.1. Les comptes en interdiction d'émettre des chèques                                              |             |
|          | 2.4.1.2. Les comptes clos<br>2.4.1.3. Les oppositions de chèques pour perte ou vol                      |             |
|          | 2.4.2. Le service de paiement des anciennes formules de chèque n'est plus assuré                        | 9           |
| _        | 2.5. GESTION DES FAUX CHEQUES                                                                           | 9           |
| 3.       | CONNEXION AU FNCI                                                                                       | 10          |
| 4.       | STRUCTURE DES ECRANS                                                                                    | 11          |
| 5.       | ÉCRAN D'ACCUEIL DU FNCI (ÉCRAN DU TYPE FORMULAIRE DE RECHERCHE).                                        | 13          |
| 6.       | ACCES A LA MISE A JOUR DES INTERDITS BANCAIRES ET JUDICIAIRES                                           | 14          |
|          | 6.1. ÉCRAN "MISE À JOUR DES INTERDITS BANCAIRES/JUDICIAIRES"                                            | 14          |
|          | 6.1.1. Etat des interdictions et cases à cocher                                                         | 15          |
|          | 6.3. ÉCRAN « SAISIE ENREGISTRÉE »                                                                       |             |
| 7.       | ACCES A LA MISE A JOUR DES CLOTURES DE COMPTES                                                          | 19          |
|          | <ul><li>7.1. ÉCRAN « MISE À JOUR DES CLÔTURES DE COMPTES »</li><li>7.2. SAISIE ENREGISTRÉE</li></ul>    | 19<br>20    |
| 8.       | ACCES A LA MISE A JOUR DES OPPOSITIONS SUR CHEQUES                                                      | 21          |
|          | 8.1. IL N'Y A PAS D'OPPOSITION DÉCLARÉE SOUS CE RIB                                                     | 21          |
|          | 8.1.1. Écran « Création d'une opposition pour perte ou vol »                                            | 22          |
|          | Ecran de « Confirmation de saisie »                                                                     | 23          |
|          | 8.2. IL EXISTE UNE OU PLUSIEURS OPPOSITIONS DÉCLARÉES SUR LE RIB                                        |             |
|          | 8.2.1. Écran pour ajouter une nouvelle opposition                                                       | 26          |
|          | 8.2.2. Écran pour modifier une opposition                                                               |             |
|          | 8.2.2.1. Modification d'une plage existante                                                             |             |
|          | 8.2.2.3. Écran de confirmation de la saisie.                                                            |             |
|          | 8.2.2.4. Saisie enregistree                                                                             |             |
|          | 8.2.4. Écran pour supprimer une opposition                                                              | 34          |
|          | 8.2.4.1. Suppression d'une ou plusieurs plages                                                          |             |
|          | 8.2.4.2. Suppression d'une opposition                                                                   |             |
|          | 8.2.4.4. Écran de saisie enregistrée                                                                    | 37          |
| 9.       | MESSAGE D'ERREUR PAGE D'ACCUEIL                                                                         | 38          |
| 1(<br>E' | ). MESSAGES D'ERREUR DES ÉCRANS DE MISE À JOUR DES INTERDITS BANCA<br>T JUDICIAIRES                     | AIRES<br>39 |
| 11       | 1. MESSAGES D'ERREUR ET D'ALERTES DES ÉCRANS DE MISE À .                                                | JOUR        |
| D        | 'OPPOSITIONS                                                                                            | 39          |
| 12       | 2. TRUCS ET ASTUCES                                                                                     | 41          |
| 13       | 3. IMPRESSION D'UN ÉTAT                                                                                 | 42          |

## 1. INTRODUCTION

L'article L.131-86 du Code monétaire et financier confie à la Banque de France le soin d'informer toute personne sur la régularité de l'émission des chèques qu'elle est susceptible d'accepter pour le paiement d'un bien ou d'un service. Cette information s'effectue au travers d'un abonnement au service Vérifiance-FNCI proposé aux bénéficiaires de chèques et plus particulièrement aux commerçants.

Pour ce faire, la Banque de France centralise dans le Fichier National des Chèques Irréguliers (FNCI)

- les coordonnées bancaires :

• de tous les comptes ouverts au nom d'une personne frappée par une interdiction d'émettre des chèques,

• des oppositions pour perte ou vol de chèques avec les numéros de formules de chèques y afférents,

• des comptes clos.

- ainsi que les caractéristiques des faux chèques.

Ces informations lui sont transmises par les établissements de crédit tirés de chèques en application des dispositions des articles L.131-84, R.131-32 et 42 du Code monétaire et financier et de l'arrêté du 24 juillet 1992 relatif au traitement automatisé des informations sur la régularité des chèques mis en œuvre par la Banque de France.

La mise à jour du FNCI via le Portail Bancaire Internet de la Banque de France (POBI) est effectuée en temps réel. Elle est accessible uniquement en mode interactif HTML.

La Banque de France assure la compatibilité des transactions avec les navigateurs Internet Explorer et Mozilla Firefox.

L'accès à la mise à jour du FNCI via POBI est sécurisé par l'utilisation d'un certificat numérique, l'établissement ne pourra mettre à jour que les coordonnées bancaires des établissements définies par le champ d'action du certificat utilisé (dénommé dans le présent document Identifiant portail).

<u>REMARQUE</u>: Les cas utilisés, illustrant le présent guide (reproductions d'écrans) sont des exemples fictifs.

## 2. GESTION DES INFORMATIONS

## 2.1. Gestion des coordonnées bancaires des interdits multicomptes

La Banque de France informe les établissements tirés des interdictions bancaires et judiciaires d'émettre des chèques mises en œuvre à l'encontre de leurs clients par leurs confrères ou par les tribunaux (article L131-85 du code monétaire et financier) ; les établissements sont également avertis des levées d'interdictions bancaires et judiciaires.

Ces deux types d'information sont obtenus après interrogation du fichier des comptes bancaires (FICOBA) géré par la DGFIP.

L'IEOM et l'IEDOM informent, quant à eux, les établissements des collectivités d'outremer après rapprochement avec le fichier des comptes d'outre-mer (FICOM) pour lequel les deux instituts assurent la gestion.

En cas de concordance entre les informations reçues et les éléments d'identification dont ils disposent, les établissements bancaires déclarent au FNCI, au plus tard six jours ouvrés après la réception des informations, les coordonnées bancaires qui leur ont été signalées. Celles-ci sont conservées dans le FNCI jusqu'à annulation de l'inscription par l'établissement teneur de comptes.

Les mouvements résultant de la gestion de ces informations sont de quatre types :

- > les déclarations des RIB dont le titulaire est interdit bancaire,
- > les mainlevées des RIB dont le titulaire est interdit bancaire,
- > les déclarations des RIB dont le titulaire est interdit judiciaire,
- > les mainlevées des RIB dont le titulaire est interdit judiciaire.

### 2.2. Gestion des comptes clôturés

Les établissements teneurs de comptes doivent déclarer au F.N.C.I. :

- les clôtures de comptes sur lesquels des formules de chèques ont été délivrées (Art. L 131-84 du code monétaire et financier),

- les clôtures de comptes autres que celles qui résultent d'un transfert de comptes (Art. R 131-32 du code monétaire et financier).

Dans ce cadre, un compte considéré comme clôturé est déclarable au FNCI dès lors que le service de paiement des chèques tirés sur ce compte n'est pas ou plus assuré.

Deux types de mouvements résultent de la gestion des comptes clôturés :

- ➢ la déclaration,
- > la mainlevée (notamment à la suite d'une erreur de déclaration).

La déclaration doit être transmise à la Banque de France au plus tard le 1<sup>er</sup> ouvré suivant la clôture du compte (article R131-32).

Réattribution d'un compte précédemment clos :

Si l'établissement réaffecte un numéro de compte clos à un nouveau client, il doit supprimer l'information de clôture du compte au FNCI (mainlevée) afin que le nouveau titulaire de ce compte ne soit pas gêné chez les commerçants qui utilisent Vérifiance-FNCI.

## ► L'attention des établissements est cependant appelée sur le risque d'utilisation de formules de chèques émises au titre de la première attribution du numéro de compte et non restituées.

Il est rappelé, par ailleurs, que les établissements bancaires sont tenus de déclarer au Fichier Central des Chèques les incidents survenus sur comptes clôturés (circulaire AFB n°92-433 du 18 novembre 1992).

#### 2.3. Gestion des oppositions sur chèques perdus ou volés

Les oppositions sont gérées dans l'application de collecte du FNCI par la clé de recherche composée de la coordonnée bancaire et de la date d'opposition.

Les mouvements générés par la gestion des oppositions sont de trois types :

- 1 Les déclarations de chèques perdus ou volés, non émis,
- 2 Les modifications concernant les oppositions déjà transmises au FNCI,
- 3 Les mainlevées d'opposition.

Les mouvements transmis ne doivent concerner que des oppositions sur des formules de chèque « en blanc ». Les oppositions pour perte ou vol sur chèques émis n'ont pas à être déclarées au FNCI.

Par ailleurs, les oppositions relatives à l'utilisation frauduleuse ou au règlement judiciaire ne sont pas déclarables au FNCI.

La déclaration doit être transmise à la Banque de France au plus tard le 1er jour ouvré suivant l'opposition à paiement (article R131-32).

### 2.4. Gestion des comptes renumérotés

Les établissements teneurs de compte sont parfois amenés à renuméroter l'ensemble des comptes de leur clientèle pour diverses raisons tels que :

- Fusion/absorption d'établissements,
- *refonte informatique.*

Il existe deux cas de figure :

- Le service de paiement des anciennes formules de chèque est assuré,
- Le service de paiement des anciennes formules de chèque n'est plus assuré.

#### 2.4.1. Le service de paiement des anciennes formules de chèques est assuré

Les établissements bancaires sont tenus de gérer en parallèle les anciennes et nouvelles coordonnées bancaires. En effet, tout événement inscrit sur le compte d'un client (interdiction bancaire ou judiciaire, clôture) doit générer la même réponse « couleur » lors de la consultation du FNCI par un utilisateur du service VERIFIANCE-FNCI, qu'il s'agisse de la ligne CMC7 d'une ancienne ou d'une nouvelle formule de chèque.

#### 2.4.1.1. Les comptes en interdiction d'émettre des chèques

Le titulaire interdit d'émettre des chèques est susceptible d'avoir à sa disposition des formules de chèque délivrées sous l'ancien et le nouveau RIB.

Il est nécessaire que les deux coordonnées bancaires (ancien RIB et nouveau RIB) soient inscrites au FNCI en interdiction d'émettre des chèques.

Deux cas de figure sont à prendre en considération.

## Cas des comptes déclarés au Fichier Central des Chèques (FCC) pour un incident de paiement de chèque

Le FCC transmet au FNCI les coordonnées bancaires (RIB) des comptes sur lesquels des incidents de paiement de chèques pour absence ou insuffisance de provision ont été déclarés au FCC.

L'établissement qui procède à la déclaration au FCC d'un 1<sup>er</sup> incident de paiement constaté sur un compte doit en parallèle procéder au FNCI à une déclaration d'interdiction bancaire d'émettre des chèques sur l'autre coordonnée bancaire (RIB) :

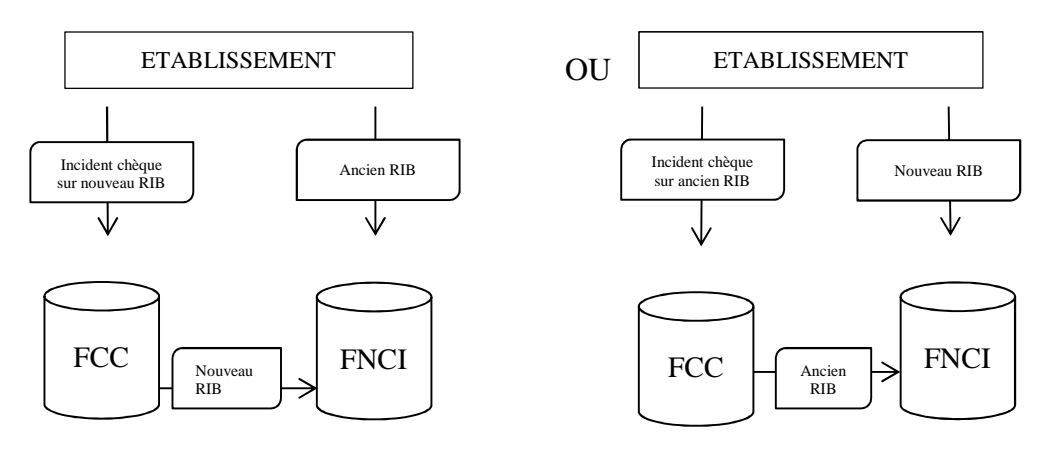

#### **REMARQUE** :

L'établissement ne devra procéder à la suppression du compte déclaré directement au FNCI qu'à réception de l'avis de levée d'interdiction bancaire d'émettre des chèques issu du rapprochement avec le Fichier FICOBA (ou FICOM).

## Cas des comptes en interdiction d'émettre des chèques déclarés au FNCI à la suite des avis d'information d'une mesure d'interdiction d'émettre des chèques multi-comptes

La mesure d'interdiction d'émettre des chèques frappe une personne sur l'ensemble des comptes dont elle est titulaire. Le FCC informe les établissements des mesures d'interdiction émises à l'encontre de leurs clients. Cette information est issue du rapprochement avec le Fichier des comptes bancaire (FICOBA) ou le Fichier des comptes d'outre-mer (FICOM).

À la suite de cet avis, l'établissement après vérification est tenu de déclarer au FNCI les comptes de ses clients faisant l'objet d'une interdiction d'émettre des chèques.

L'établissement doit procéder au FNCI à une double déclaration :

- Pour les avis d'interdiction bancaire d'émettre des chèques :
  - Déclaration d'une interdiction bancaire d'émettre des chèques sur l'ancien RIB,
  - Déclaration d'une interdiction bancaire d'émettre des chèques sur le nouveau RIB.
- Pour les avis d'interdiction judiciaire d'émettre des chèques :
  - Déclaration d'une interdiction judiciaire d'émettre des chèques sur l'ancien RIB,
  - Déclaration d'une interdiction judiciaire d'émettre des chèques sur le nouveau RIB.

À réception de l'avis de levée de la mesure d'interdiction bancaire ou judiciaire d'émettre des chèques, l'établissement devra procéder à la suppression des deux coordonnées bancaires.

- Pour les avis de levée d'interdiction bancaire d'émettre des chèques :
  - Suppression d'une interdiction bancaire d'émettre des chèques déclarée sur l'ancien RIB,
  - Suppression d'une interdiction bancaire d'émettre des chèques déclarée sur le nouveau RIB.
- Pour les avis de levée d'interdiction judiciaire d'émettre des chèques :
  - Suppression d'une interdiction judiciaire d'émettre des chèques déclarée sur l'ancien RIB,
  - Suppression d'une interdiction judiciaire d'émettre des chèques déclarée sur le nouveau RIB.

#### 2.4.1.2. Les comptes clos

Au moment de la clôture du compte, le titulaire est susceptible de détenir des formules de chèque délivrées sous l'ancien et le nouveau RIB.

L'établissement doit donc procéder à une double déclaration :

- Déclaration de clôture de compte sur l'ancien RIB,
- Déclaration de clôture de compte sur le nouveau RIB.

NB : En cas de demande d'annulation d'une clôture de compte, l'établissement devra procéder à l'annulation des deux coordonnées bancaires (ancien et nouveau RIB).

#### 2.4.1.3. Les oppositions de chèques pour perte ou vol

L'opposition doit être déclarée en prenant en compte la coordonnée bancaire (RIB) sur laquelle la formule de chèque a été délivrée par l'établissement.

| FORMULE DE CHEQUE ASSOCIEE A | DECLARATION AU FNCI                     |
|------------------------------|-----------------------------------------|
| ANCIEN RIB                   | OPPOSITION PERTE OU VOL SUR ANCIEN RIB  |
| NOUVEAU RIB                  | OPPOSITION PERTE OU VOL SUR NOUVEAU RIB |

#### 2.4.2. Le service de paiement des anciennes formules de chèque n'est plus assuré

L'établissement qui n'assure plus le service de paiement des chèques tirés sur les anciennes coordonnées bancaires a la possibilité de demander au FNCI d'associer au code interbancaire (CIB) qui disparaît un indicateur spécifique.

L'adjonction de cet indicateur a pour conséquence de restituer systématiquement une réponse de type « ROUGE » en cas de consultation sur Vérifiance-FNCI d'une formule de chèque tirée sur l'ancien RIB.

L'établissement doit en faire la demande auprès de :

Banque de France SFIPRP Pôle Pilotage et Assistance – FNCI CS 90000 86067 POITIERS CEDEX 9

> fnci@banque-france.fr Tél: 05 49 55 83 60

Dès la mise en place de cet indicateur, l'établissement n'a plus à assurer les dispositions spécifiques relatives au code interbancaire (CIB) qui disparaît prévues §2.1.1

## 2.5. Gestion des faux chèques

L'établissement qui détecte un faux chèque le déclare sans délai au FNCI via le Portail Bancaire Internet POBI.

Cette obligation s'applique quel que soit l'établissement tiré indiqué sur le faux chèque<sup>1</sup>.

En principe l'initiative de la déclaration revient à l'établissement tiré. Lorsque la déclaration est effectuée par un établissement Tiers, ce dernier doit en informer l'établissement tiré.

L'établissement doit se référer à la notice d'utilisation pour la gestion des faux chèques

<sup>1</sup>sous réserve que les caractéristiques de la ligne CMC7 du faux chèque soit de la forme :

| Numéro(s) de formule      | Zone interbancaire ZIB     | Zone interne ZIN           |
|---------------------------|----------------------------|----------------------------|
| (7 caractères numériques) | (12 caractères numériques) | (12 caractères numériques) |

## 3. CONNEXION AU FNCI

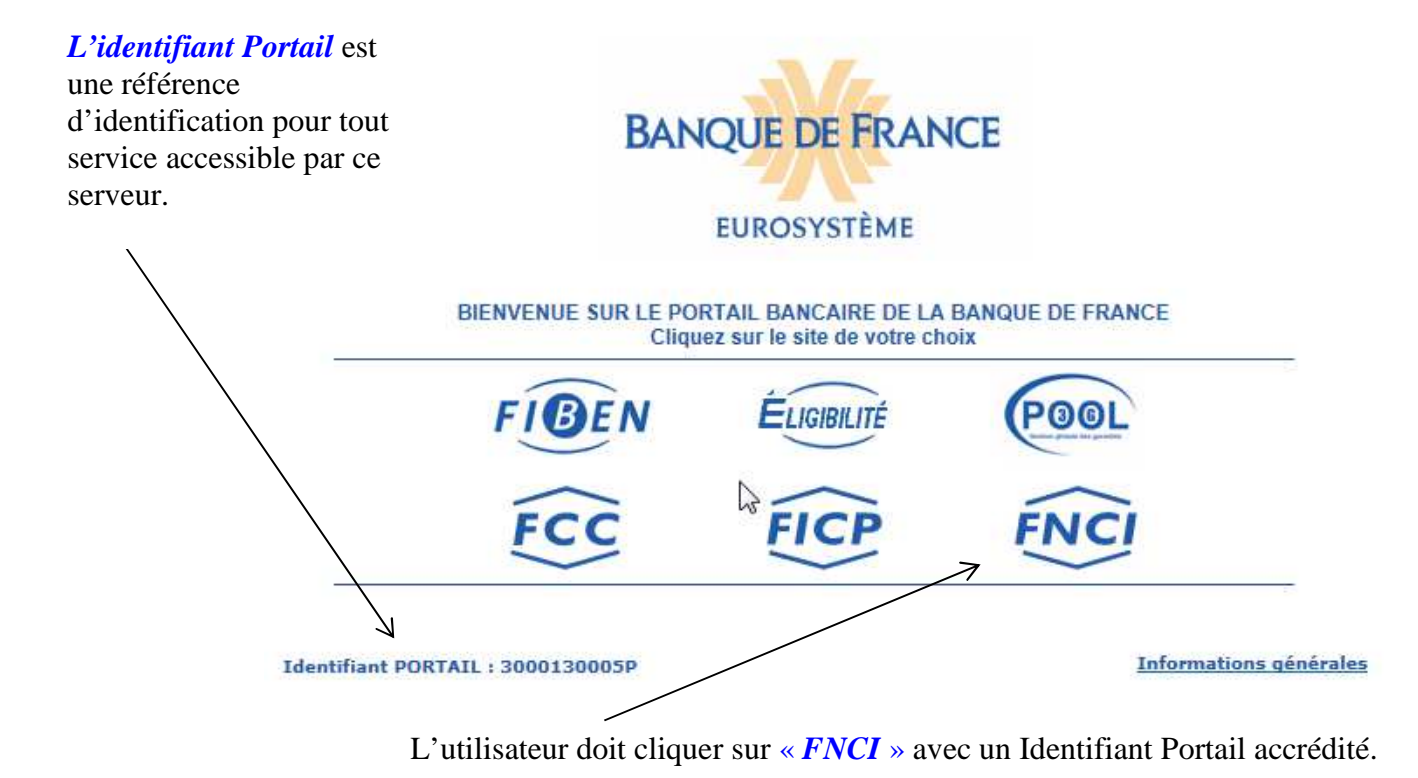

## 4. STRUCTURE DES ECRANS

| FNC                    | NT PORTAIL : 3000            | 130005P                 | Portail   Espace do | cumentaire   Plan | B<br>du site l Contacts l | EUROSYSTEME<br>Aide I Ouitter |           |                               |
|------------------------|------------------------------|-------------------------|---------------------|-------------------|---------------------------|-------------------------------|-----------|-------------------------------|
| Fichier Nati           | onal des Chèques I           | rréguliersa             |                     | The second        | IN THE SOLAR STREET       | ŧ                             | 1         | Zone                          |
|                        | Autre RIB                    | Mise à jour RIB         | Etat du RIB         | Transcodage       | Faux chèques              | Comptes clos                  | consultés | { valueau                     |
| Accueil<br>Saisissez I | FNCI<br>e RIB puis sélection | nnez votre choix au men | u:                  |                   |                           |                               |           | Zone <sup>.</sup><br>contenu¶ |
| RIB :                  | 2                            |                         | Clé RIB : [         |                   |                           |                               |           | 1                             |
| Effacer                |                              |                         |                     |                   |                           |                               |           | J                             |

Cet écran permet la saisie d'une coordonnée bancaire, il est constitué de deux zones distinctes :

♦ La zone bandeau qui comporte

◆le logo du fichier irréguliers ». et le nom du fichier « Fichier national des chèques

◆Le logo de la Banque de France

◆ La barre des liens de navigations, qui comprend :

 $\succ$  Le lien « **IDENTIFIANT PORTAIL** » qui permet de connaître, à tout moment, les caractéristiques du certificat (date de personnalisation, date de fin de validité, droits octroyés au certificat avec le détail du champ d'action pour chaque droit) et les caractéristiques de la session en cours.

| ichier nationa       | l des chèques irréguliers                           |          |
|----------------------|-----------------------------------------------------|----------|
| nformations identifi | ant portail                                         | <b>_</b> |
|                      | Identifiant portail : 3000110500P                   |          |
|                      | Date de personnalisation : 16.10.2017               |          |
|                      | Date de fin de validité : 16.10.2017                |          |
|                      | Droits FNCI                                         |          |
|                      | Consultation : OUI Détail                           |          |
|                      | Mise à jour : OUI Détail                            |          |
|                      | Transcodage : OUI Détail                            |          |
|                      | Session en cours                                    |          |
|                      | Date et heure d'ouverture : 16.10.2017 À 16:10:39   |          |
|                      | Fin de session automatique après 20 mn d'inactivité |          |
|                      | Fermer                                              |          |
|                      | BANQUE DE FRANCE                                    |          |
|                      | EUROSYSTÈME                                         |          |

> des liens communs à toutes les fonctions de l'application et accessibles à tout moment au cours de la navigation :

- \* Onglet **Portail** : permet de revenir à l'écran d'accueil du Portail bancaire internet de la Banque de France,
- Onglet Espace documentaire : permet d'accéder à l'espace documentaire des fichiers d'incidents de paiement (FCC, FICP, FNCI),
- \* Onglet **Plan du site** : permet d'accéder à la page décrivant le plan du site,
- \* Onglet **Contacts** : permet d'obtenir les coordonnées du FNCI,
- \* Onglet Aide : permet d'accéder au sommaire de l'aide FNCI,
- \* Onglet **Quitter** : permet de fermer la session.

➤ des boutons d'accès aux différentes fonctions :

- \* Bouton d'accès «Autre Rib»,
- \* Bouton d'accès «Mise à jour Rib»,
- Bouton d'accès «État du Rib» : permet d'accéder à la consultation des informations recensées sous un Rib (voir notice d'utilisation pour la consultation),
- \* Bouton d'accès «Transcodage» (voir notice validation du transcodage),
- Bouton d'accès « Faux chèques » (voir notice pour la gestion des faux chèques),
- Bouton d'accès « Comptes clos consultés » (voir notice pour l'information des comptes clos consultés).

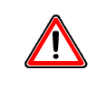

L'accès à ces différentes fonctions est assujetti aux accréditations de l'identifiant.

- ♦ La zone « contenu » qui permet d'afficher :
  - \* l'écran de type « formulaire de recherche »,
  - \* l'écran de type confirmation,
  - \* l'écran de type résultat,

\* un cadre « information » apparaît lorsque le FNCI souhaite transmettre une information à ces adhérents.

# 5. ÉCRAN D'ACCUEIL DU FNCI (écran du type formulaire de recherche)

| <b>FNC</b>     | F PORTAIL : 30001 | 30005P                 | Portail   Espace do | ocumentaire   Plan | BA<br>du site   Contacts |                        |
|----------------|-------------------|------------------------|---------------------|--------------------|--------------------------|------------------------|
| ichier Nation  | al des Chèques Ir | rréguliers»            |                     | AL RUE PLAD        | DE TERRE                 | t                      |
|                | Autre RIB         | Mise à jour RIB        | Etat du RIB         | Transcodage        | Faux chèques             | Comptes clos consultés |
| Accueil Fl     | NCI               | nez votre choix au men | C.                  |                    |                          |                        |
| outproced to 1 |                   |                        | •••                 |                    |                          |                        |

Cet écran permet l'accès aux différentes fonctions à partir de la saisie d'un RIB.

◆ Le bouton ? permet d'accéder à la page d'aide en ligne, relative à la constitution d'un RIB,

◆ La zone RIB permet de saisir le code banque (5 caractères), le code guichet (5 caractères), le numéro de compte (11 caractères),

◆ La zone clé RIB permet la saisie de la clé RIB (2 caractères),

◆ Le bouton Effacer permet d'effacer le RIB et la clé RIB saisis.

| Enchaînement : l'utilisateur saisit le RIB, la clé RIB, et positionne le curseur sur Mise à jour RIB. |
|----------------------------------------------------------------------------------------------------|
| Un choix d'opérations se déroule alors :<br>Mise à jour RIB                                           |
| Interdits bancaires / judiciaires                                                                     |
| Clotures de comptes<br>Coppositions pour perte ou vol                                                 |
| Après avoir cliqué sur un choix de mise à jour et si aucune anomalie n'est détectée, la recherche est |

lancée.

## 6. ACCES A LA MISE A JOUR DES INTERDITS BANCAIRES ET JUDICIAIRES

## 6.1. Écran "Mise à jour des Interdits bancaires/judiciaires"

L'utilisateur a fait le choix Interdits bancaires / judiciaires de l'onglet Mise à jour RIB

L'écran mise à jour des Interdits bancaires/judiciaires s'affiche :

|                  |                              | Port                                    | ail   Espace docum          | entaire   Plan du sit | te   Contacts   A | ide   Quitter                              |
|------------------|------------------------------|-----------------------------------------|-----------------------------|-----------------------|-------------------|--------------------------------------------|
|                  | DENTIFIANT PORTAIL           | : <u>3000130005P</u>                    |                             |                       |                   |                                            |
| FNCI             |                              |                                         |                             |                       |                   |                                            |
| $\sim$           | Autre RIB                    | Mise à jour RIB                         | Etat du RIB                 | Transcodage           | Faux chèques      | <ul> <li>Comptes clos consultés</li> </ul> |
| Mise à Jou       | r des RIB                    |                                         |                             | 31.08.2017            | 11:13:40          |                                            |
| Mise à jour des  | s interdictions bancai       | res / judiciaires                       |                             |                       |                   |                                            |
| Référence du F   | RIB en cours : 30001<br>BANG | 00512 00000000000<br>UE DE FRANCE BDF I | MARSEILLE                   |                       |                   |                                            |
| Aucune int       | erdiction déclar             | ée sur ce RIB                           |                             |                       |                   |                                            |
| Création         | d'une interdiction ba        | ncaire                                  |                             |                       |                   |                                            |
| Création         | d'une interdiction juc       | liciaire                                |                             |                       |                   |                                            |
| Valider          |                              |                                         |                             |                       |                   |                                            |
|                  | Information co               | ommuniquée pour un usage                | e interne non diffusable au | x tiers               |                   |                                            |
|                  |                              |                                         |                             |                       |                   |                                            |
| BANQUE DE FRANCE |                              |                                         |                             |                       |                   |                                            |
|                  |                              | EUROSYSTE                               | Æ                           |                       |                   |                                            |
|                  |                              |                                         |                             |                       |                   |                                            |
| écran affic      | he les référe                | nces du RIB s                           | aisi sur l'écra             | n d'accueil :         |                   |                                            |
|                  | - le jour et                 | l'heure,                                |                             |                       |                   |                                            |

- une rubrique indiquant l'état des interdictions,
- une zone de cases à cocher.

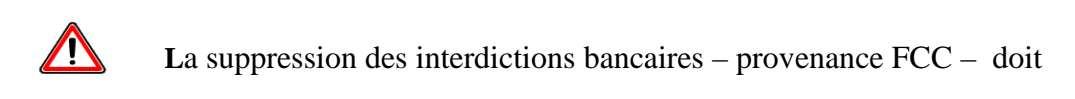

être effectué auprès du Fichier Central des Chèques.

**<u><u>REMARQUE</u>** : A partir de cet écran, l'utilisateur peut abandonner sa saisie en cours en </u>

cliquant sur Autre RIB

Cet

#### 6.1.1. État des interdictions et cases à cocher

#### Aucune interdiction déclarée sur ce RIB

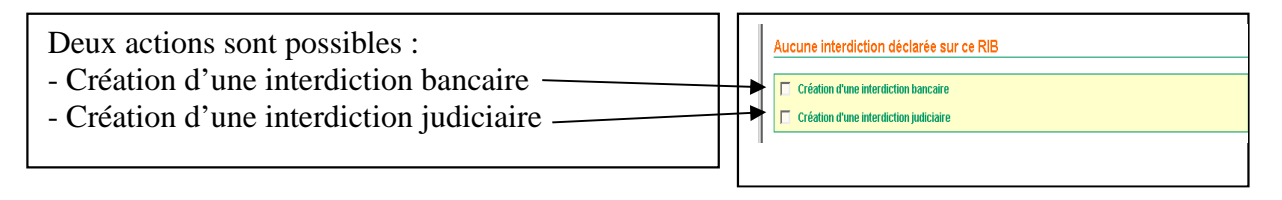

#### Interdiction bancaire (retour FICOBA) déjà déclarée sur ce RIB

Deux actions sont possibles : - Suppression de l'interdiction bancaire

- Création de l'interdiction judiciaire

#### Interdiction bancaire (provenance FCC) déjà déclarée sur ce RIB

Une action est possible : - Création de l'interdiction judiciaire

#### Interdiction bancaire (retour FICOBA et provenance FCC) déjà déclarée sur ce RIB

Une action est possible : - Création de l'interdiction judiciaire

#### Interdiction bancaire (retour FICOBA) et judiciaire déjà déclarées sur ce RIB

Deux actions sont possibles :

- Suppression de l'interdiction bancaire
- Suppression de l'interdiction judiciaire

Interdiction bancaire (provenance FCC) et judiciaire déjà déclarées sur ce RIB

Une action est possible :

- Suppression de l'interdiction judiciaire

Interdiction bancaire (retour FICOBA et provenance FCC) et judiciaire déjà déclarées sur ce RIB

Une action est possible : - Suppression de l'interdiction judiciaire

Interdiction judiciaire déjà déclarée sur ce RIB

Deux actions sont possibles :

- Suppression de l'interdiction judiciaire
- Création d'une interdiction bancaire

**Enchainement :** 

Pour valider sa saisie, l'utilisateur clique sur le bouton de saisie »

Valider et accède à l'écran de « Confirmation

## 6.2. Écran « Confirmation de la saisie »

Cet écran s'affiche après validation de la création ou de la suppression d'une interdiction bancaire ou judiciaire.

| FNCI IDENTIFIANT PORTAIL : <u>3000130005P</u>                                                             |                     |
|----------------------------------------------------------------------------------------------------|---------------------|
| Mise à Jour des RIB                                                                                       | 01.09.2017 11:15:49 |
| Référence du RIB en cours : 30001 00512 0000000000<br>BANQUE DE FRANCE BDF MARSEILLE                      |                     |
| Votre saisie :<br>CRÉATION D'UNE INTERDICTION BANCAIRE<br>Confirmer Modifier                              |                     |
| Information communiquée pour un usage interne non diffusable aux tiers<br>BANQUE DE FRANCE<br>EUROSYSTÈME |                     |

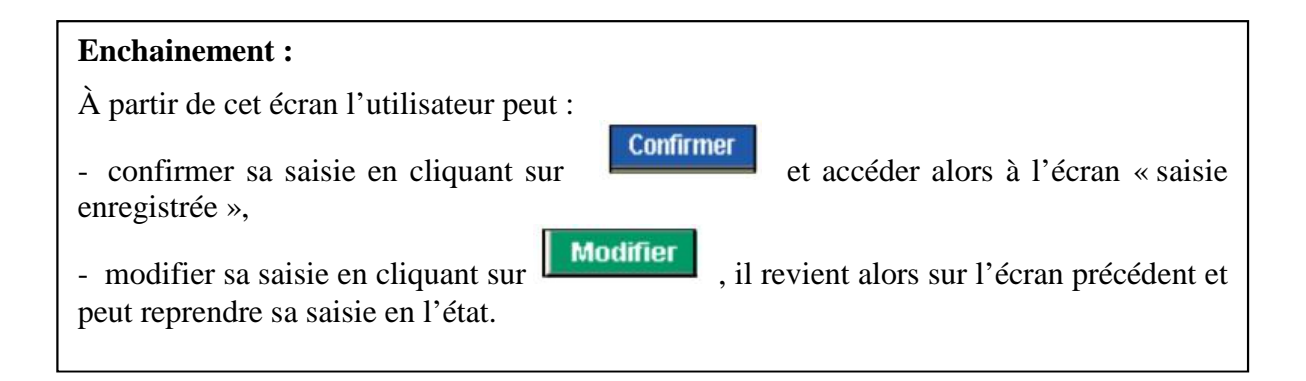

## 6.3. Écran « Saisie enregistrée »

| h |                             | Port                           | ail   Espace docume        | ntaire   Plan du site | e   Contacts   Ai | de   Quitter           |
|---|-----------------------------|--------------------------------|----------------------------|-----------------------|-------------------|------------------------|
|   | FNCI                        |                                |                            |                       |                   |                        |
|   | Autre RIB                   | Mise à jour RIB                | Etat du RIB                | Transcodage           | Faux chèques      | Comptes clos consultés |
|   | Mise à Jour des RIB         |                                |                            | 01.09.2017            | 11:17:31          |                        |
|   | Saisie enregistrée          |                                |                            |                       |                   |                        |
|   | Référence du RIB en cours : | 30001 00512 0000000000         | 0                          |                       |                   |                        |
|   |                             | BANQUE DE FRANCE BE            | OF MARSEILLE               |                       | <b>_</b>          |                        |
|   |                             |                                |                            |                       |                   |                        |
|   |                             | Votre saisie a                 | été enregistrée            |                       |                   |                        |
|   |                             | CRÉATION D'UNE INTER           | DICTION BANCAIRE           |                       |                   |                        |
|   | Informat                    | tion communiquée pour un usage | interne non diffusable aux | tiers                 |                   |                        |
|   |                             | BANQUE DE FR                   |                            |                       |                   |                        |
|   |                             |                                |                            |                       |                   |                        |

Cet écran affiche la saisie enregistrée :

- référence du RIB,
- jour et heure de la saisie,
- le texte de la requête effectuée.

| <u> </u>                                                                            |
|-------------------------------------------------------------------------------------|
| À partir de cet écran l'utilisateur peut :                                          |
| - accéder à la consultation du RIB en activant Etat du RIB,                         |
| - retourner à l'écran d'accueil en cliquant sur Autre RIB,                          |
| - cliquer sur Mise à jour RIB pour accéder aux différents écrans de mise à jour, en |
| conservant le même RIB,                                                             |
| - imprimer le texte récapitulatif de la saisie en cliquant sur 🥌 . (cf §13).        |

# 7. ACCES A LA MISE A JOUR DES CLOTURES DE COMPTES

## 7.1. Écran « Mise à jour des clôtures de comptes »

| L'utilisateur a fait le choix | Clôtures de comptes | de l'onglet Mise à jour RIB |
|-------------------------------|---------------------|-----------------------------|
|-------------------------------|---------------------|-----------------------------|

L'écran « Mise à jour des clôtures de comptes » s'affiche.

| Portail   Espace documentaire   Plan du site   Contacts   Aide   Quitter                                                                                          |
|----------------------------------------------------------------------------------------------------|
| IDENTIFIANT PORTAIL : 3000130005P         Autre RIB       Mise à jour RIB         Etat du RIB       Transcodage         Faux chèques       Comptes clos consultés |
| Mise à Jour des RIB 01.09.2017 11:23:26                                                                                                    |
| Mise à jour des clôtures de comptes                                                                                                    |
| Référence du RIB en cours : 30001 00512 0000000000<br>BANQUE DE FRANCE BDF MARSEILLE                                                                              |
| Ce compte n'est pas clôturé                                                                                                    |
| Déclaration de compte clos                                                                                                    |
| Valider                                                                                                    |
| Information communiquée pour un usage interne non diffusable aux tiers                                                                                            |

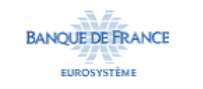

Cet écran affiche les références du RIB saisi sur l'écran d'accueil :

- Le jour et l'heure,
- L'état des clôtures de comptes,
- Une zone proposant une action.

État des clôtures et actions correspondantes :

Ce compte est déjà clôturé. L'action proposée correspondante est « Suppression de compte clos »

Ce compte n'est pas clôturé. L'action proposée correspondante est « Déclaration de compte clos »

#### Enchaînement :

À partir de cet écran l'utilisateur peut :

 valider l'action proposée en cliquant sur enregistrée »,

iquant sur Valider, il accède alors à l'écran « saisie

- abandonner sa saisie en activant l'onglet

## 7.2. Saisie enregistrée

| -                           |                                                        |                             |                                |
|-----------------------------|--------------------------------------------------------|-----------------------------|--------------------------------|
|                             | Portail   Espace docume                                | ntaire   Plan du site   Con | tacts   Aide   Quitter         |
|                             | AIL . <u>3000 130003P</u>                              |                             |                                |
| Autre RIB                   | Mise à jour RIB Etat du RIB                            | Transcodage Faux            | chèques Comptes clos consultés |
| Mise à Jour des RIB         |                                                        | 01.09.2017 11:25:0          | )4                             |
| Saisie enregistrée          |                                                        |                             |                                |
| Référence du RIB en cours : | 30001 00512 0000000000                                 |                             |                                |
|                             | BANQUE DE FRANCE BDF MARSEILLE                         | 4                           | þ                              |
|                             | Votre saisie a été enregistrée                         |                             |                                |
|                             | COMPTE CLÔTURÉ                                         |                             |                                |
| Informatio                  | on communiquée pour un usage interne non diffusable au | ctiers                      |                                |
|                             | BANQUE DE FRANCE                                       |                             |                                |

Cet écran affiche la saisie enregistrée :

- Référence du RIB,
- Jour et heure de la saisie,
- le texte de la requête effectuée.

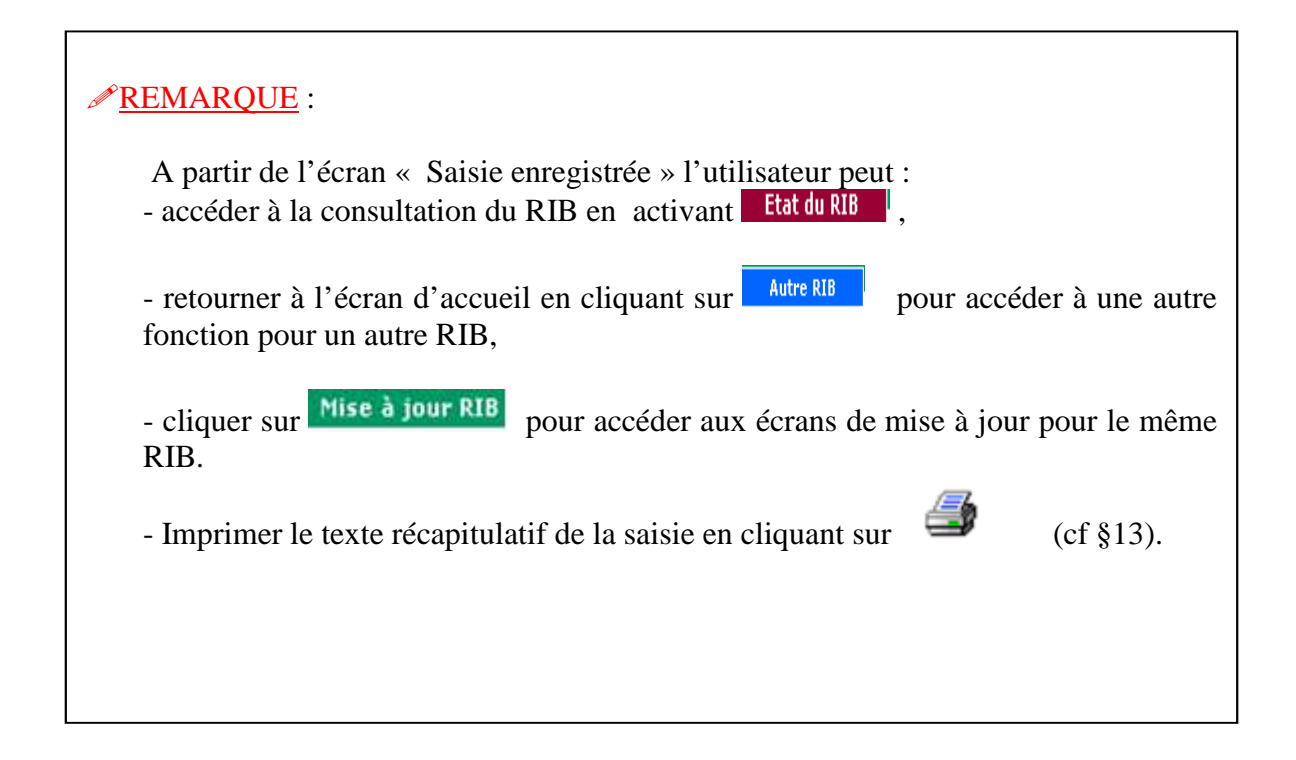

## 8. ACCES A LA MISE A JOUR DES OPPOSITIONS SUR CHEQUES

L'utilisateur a fait le choix prositions pour perte ou vol de l'o

## de l'onglet Mise à jour RIB

## 8.1. Il n'y a pas d'opposition déclarée sous ce RIB

Si aucune opposition n'est recensée, l'écran « création d'opposition pour perte ou vol » s'affiche.

| Portail   Espace documentaire   Plan du site   Contacts   Aide   Quitter              |
|---------------------------------------------------------------------------------------|
|                                                                                       |
| Autre RIB Mise à jour RIB Etat du RIB Transcodage Faux chèques Comptes clos consultés |
| Mise à tiour des RIB 31.08.2017 - 11:26:41                                            |
| Création d'Apposition pour perte ou vol                                               |
| Référence du RIB en cours : 30001 00512 0000000000<br>BANQUE DE FRANCE BDF MARSEILLE  |
| Aucune opposition déclarée pour ce RIB                                                |
| Date opp. ? Type opp. ? Proces verbal (facultatifs) ? Plages ?                        |
| VOL A Effacer                                                                         |
| Valider Ajouter une plage                                                             |
| Information communiquée pour un usage interne non diffusable aux tiers                |
| BANQUE DE FRANCE                                                                      |

À tout moment l'utilisateur peut obtenir une aide sur la saisie de la date de l'opposition, du type de l'opposition, de la référence banque ou du procès-verbal, des plages de chèques en cliquant sur le ? correspondant à la rubrique désirée.

Le bouton **Effacer** permet d'effacer la totalité de la saisie effectuée sur la ligne.

À partir de cet écran l'utilisateur peut :

- créer une opposition,
- abandonner sa saisie en cliquant sur Autre RIB

#### 8.1.1. Écran « Création d'une opposition pour perte ou vol »

|                  |                         | F                                      | ortail   Espace d                | ocumentaire   Pla | an du site   | Contacts   Ai | de   Quitter |             |
|------------------|-------------------------|----------------------------------------|----------------------------------|-------------------|--------------|---------------|--------------|-------------|
| <b>FNCI</b>      | NTIFIANT PORTA          | IL: <u>3000130005P</u>                 | He                               |                   |              |               |              |             |
|                  | Autre RIB               | Mise à jour RI                         | Etat du RI                       | B Transcod        | lage         | Faux chèques  | Comptes clo  | s consultés |
| Mise à Jour d    | des RIB                 |                                        |                                  | 31                | .08.2017 - 1 | 1:26:41       |              |             |
| Création d'oppos | ition pour perte        | ou vol                                 |                                  |                   |              |               |              |             |
| Référence du RIE | 3 en cours : 300<br>BAI | 01 00512 000000000<br>NQUE DE FRANCE B | 00<br>DF MARSEILLE               |                   |              |               |              |             |
| Aucune oppo      | osition décla           | rée pour ce RIB                        |                                  |                   |              |               |              |             |
| Date opp. 🥐      | Type opp. 🥐             | Réf. banqu<br>Procès verbal (fac       | ie /<br>ultatifs) <mark>?</mark> | Plages ?          |              |               |              |             |
|                  | O PERTE                 |                                        |                                  | À                 | Effa         | cer           |              |             |
| Valider          | Ajouter une             | plage                                  |                                  |                   |              |               |              |             |
|                  | Information             | communiquée pour un u                  | sage interne non diffu           | sable aux tiers   |              |               |              |             |
|                  |                         | BANQUE                                 | ERANCE                           |                   |              |               |              |             |

L'utilisateur saisit :

- la date de l'opposition qui doit être inférieure ou égale à la date du jour,
- le type d'opposition en activant le bouton désiré,
- la référence banque et le procès-verbal, qui sont des données facultatives,
- la première plage de chèques à mettre en opposition,
- si nécessaire, les plages de chèques suivantes en cliquant sur

|                          |                                           | Portail   Espa                                              | ce documentaire   Plan d | du site   Contacts   Aide   Quitter |        |
|--------------------------|-------------------------------------------|-------------------------------------------------------------|--------------------------|-------------------------------------|--------|
| <b>FNCI</b>              | ENTIFIANT PORTAIL                         | : <u>3000130003P</u>                                        |                          |                                     |        |
| $\sim$                   | Autre RIB                                 | Mise à jour RIB                                             | u RIB Transcodage        | e Faux chèques Comptes clos co      | nsulté |
| Mise à Jour              | des RIB                                   |                                                             | 31.08.2                  | 2017 - 11:26:41                     |        |
| Référence du R           | I <mark>B en cours</mark> : 30001<br>BANC | 00512 0000000000<br>QUE DE FRANCE BDF MARSEILL              | E                        |                                     |        |
| Date opp. <mark>?</mark> | Type opp. <mark>?</mark>                  | Réf. banque /<br>Procès verbal (facultatifs) <mark>?</mark> | Plages ?                 |                                     |        |
| 27.08.2017               | PERTE     VOL                             |                                                             | 0000012 0000015          | Effacer                             |        |
|                          |                                           |                                                             | 0000125 0000150          | Effacer                             |        |
| Valider                  | Ajouter une p                             | lage                                                        |                          |                                     |        |
|                          | Information c                             | ommuniquée pour un usage interne non                        | diffusable aux tiers     |                                     |        |
|                          |                                           | BANQUE DE FRANCE<br>EUROSYSTÈME                             |                          |                                     |        |
| Enchaîr                  | nement :                                  |                                                             |                          |                                     |        |
| Pour va<br>l'écran «     | lider sa sai<br>«Confirmat                | sie, l'utilisateur cl<br>ion de saisie ».                   | ique sur le bou          | uton <b>Valider</b> et accède à     | ۱      |

Banque de France - Direction des Particuliers - SFIPRP - FNCI

Ajouter une plage

#### Écran de « Confirmation de saisie »

Cet écran affiche la saisie effectuée sur l'écran précédent.

| Mise à Jour des RIB                                                                  | 01.09.2017 - 11:33:50 |  |
|--------------------------------------------------------------------------------------|-----------------------|--|
| Confirmation de la saisie                                                            |                       |  |
| Référence du RIB en cours : 30001 00512 0000000000<br>BANQUE DE FRANCE BDF MARSEILLE |                       |  |
| Votre saisie :                                                                       |                       |  |
| OPPOSITION DU : 27.08.2017                                                           |                       |  |
| TYPE : PERTE                                                                         |                       |  |
| CRÉATION DE PLAGE 0000012 À 0000015                                                  |                       |  |
| CRÉATION DE PLAGE 0000125 À 0000150                                                  |                       |  |
| Confirmer Modifier                                                                   |                       |  |
| Information communiquée pour un usage interne non diffusable aux tiers               |                       |  |
| BANQUE DE FRANCE                                                                     |                       |  |

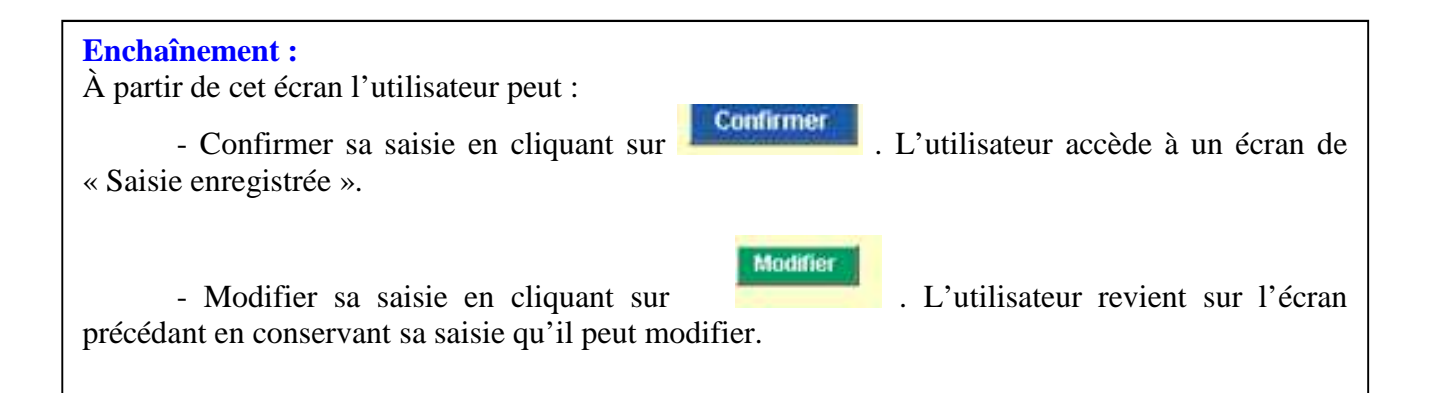

#### 8.1.2. Écran de « Saisie enregistrée »

| -                                                                                       |
|-----------------------------------------------------------------------------------------|
| Portail   Espace documentaire   Plan du site   Contacts   Aide   Quitter                |
|                                                                                         |
| Autre RIB Mise à jour RIB Etat du RIB Transcodage Faux chèques Comptes clos consultés   |
| Mise à Jour des RIB 01.09.2017 - 11:43:09                                               |
| Saisie enregistrée                                                                      |
|                                                                                         |
| BANQUE DE FRANCE BDF MARSEILLE                                                          |
|                                                                                         |
| Votre saisie a été enregistrée                                                          |
|                                                                                         |
| OPPOSITION DU : 27.08.2017                                                              |
| CRÉATION DE PLAGE 0000012 À 0000015                                                     |
| CREATION DE PLAGE 0000125 A 0000150                                                     |
| Information communiquée pour un usage interne non diffusable aux tiers                  |
| - Mar                                                                                   |
| BANQUE DE FRANCE                                                                        |
| EUROSYSTÈME                                                                             |
|                                                                                         |
| Cet écran affiche la saisie enregistrée :                                               |
| - référence du RIB,                                                                     |
| - jour et heure de la saisie,                                                           |
| - date de l'opposition déclarée (facultatif),                                           |
| - référence banque et Procès-verbal,                                                    |
| - type de l'opposition,                                                                 |
| - plages de chèques mises en opposition.                                                |
|                                                                                         |
|                                                                                         |
| <b><u>REMARQUE</u></b> :                                                                |
|                                                                                         |
| À partir de cet écran l'utilisateur peut :                                              |
|                                                                                         |
| - accéder à la consultation du RIB en activant <b>Etat du RIB</b>                       |
| acceder a la consultation da Kib en activant                                            |
|                                                                                         |
| - retourner a l'ecran d'accueil en cliquant sur pour acceder a une                      |
| autre fonction pour un autre RIB,                                                       |
|                                                                                         |
| - cliquer sur Mise à jour RIB pour accéder aux différents écrans de mise à jour pour le |
| même RIB,                                                                               |
| 7                                                                                       |
|                                                                                         |
| - imprimer le texte récapitulatif de la saisie en cliquant sur 💷 (cf § 13).             |

## 8.2. Il existe une ou plusieurs oppositions déclarées sur le RIB

Si une ou plusieurs oppositions sont recensées, l'écran « Mise à jour des oppositions pour perte ou vol » s'affiche.

|                        |                 |                       | Portail   Espace do          | cumentaire   Pla | n du site   Cor  | ntacts   Aide | Quitter               |
|------------------------|-----------------|-----------------------|------------------------------|------------------|------------------|---------------|-----------------------|
| <b>FNCI</b>            | NTIFIANT PORTAI | L: <u>3000130005P</u> |                              |                  |                  |               |                       |
|                        | Autre RIB       | Mise à jour           | RIB Etat du RIB              | Transcod         | ige Faux         | c chèques     | Comptes clos consulto |
| Mise à Jour d          | les RIB         |                       |                              | 01.0             | 9.2017 - 12:01:  | :33           |                       |
| Mise à jour des o      | ppositions pour | perte ou vol          |                              |                  |                  |               |                       |
| Référence du RIB       | en cours : 3000 | 01 00512 000000       | 00000                        |                  |                  |               |                       |
|                        | BAN             | IQUE DE FRANC         | E BDF MARSEILLE              |                  |                  |               |                       |
| II existe 2 op         | positions dé    | clarées sur c         | e RIB                        |                  |                  |               |                       |
|                        |                 |                       |                              |                  |                  |               |                       |
| Choix<br>modif / suppr | Date opp.       | Type opp.             | Réf. banque / Procès         | verbal           | Plages           |               |                       |
| O                      | 27.08.2017      | PERTE                 | 1                            | 0000             | 012 À 0000015    |               |                       |
|                        |                 |                       |                              | 0000             | 125 À 0000150    |               |                       |
| 0                      | 31.08.2017      | VOL                   | 1                            | 0000             | 001 À 0000001    |               |                       |
| Ajouter un             | e opposition    | Modifie               | er une opposition            | Supprimer plage  | (s) / opposition | (s            |                       |
|                        |                 |                       |                              |                  |                  |               |                       |
|                        | Information     | communiquée pour      | un usage interne non diffusa | ble aux tiers    |                  |               |                       |
|                        |                 |                       |                              |                  |                  |               |                       |
|                        |                 | BANG                  | UE DE FRANCE                 |                  |                  |               |                       |
|                        |                 | E                     | UROSYSTÈME                   |                  |                  |               |                       |
|                        |                 |                       |                              |                  |                  |               |                       |

Cet écran indique les dates, type, référence banque, procès-verbaux, et plages de chèques des oppositions déjà déclarées sous le RIB.

| Enchaînement :                                                                                                    |               |
|----------------------------------------------------------------------------------------------------|---------------|
| - Ajouter une opposition aux oppositions déjà existantes en cliquant sur                                                                                                    | ne opposition |
| - Modifier une opposition déjà existante en cochant le choix d'une opposition cliquant sur Modifier une opposition,                                                                                                    | n puis en     |
| - Supprimer une ou plusieurs plages d'une opposition en cochant le choix d'une opposition en cochant le choix d'une opposition (se choix supprimer plage(s) / opposition (se choix supprimer plage(se choix supprimer plage(s | pposition     |

#### 8.2.1. Écran pour ajouter une nouvelle opposition

| Après que l'utilisateur ait cliqué sur      | Ajouter une opposition | l'écran « Ajout |  |
|---------------------------------------------|------------------------|-----------------|--|
| d'opposition pour perte ou vol » s'affiche. |                        |                 |  |

| Portail   Espace documentaire   Plan du site   Contacts   Aide   Quitter             |
|--------------------------------------------------------------------------------------|
|                                                                                      |
| Autre RIB Mise à jour RIB Etat du RIB Transcodage Faux chèques Comptes clos consulté |
| Mise à Jour des RIB 01.09.2017 - 12:10:19                                            |
| Ajout d'oppositions pour perte ou vol                                                |
| Référence du RIB en cours : 30001 00512 0000000000<br>BANQUE DE FRANCE BDF MARSEILLE |
| Date opp. ? Type opp. ? Procès verbal (facultatifs) ? Plages ?                       |
| O PERTE     À     Effacer                                                            |
| Valider Ajouter une plage                                                            |
| Information communiquée pour un usage interne non diffusable aux tiers               |
| BANQUE DE FRANCE                                                                     |
| Enchaînement :<br>À partir de cet écran l'utilisateur peut :                         |
| - créer une opposition (cf § 8.1.1),                                                 |
| - abandonner sa saisie en cliquant sur Autre RIB .                                   |

À tout moment l'utilisateur peut obtenir une aide pour la saisie de la date de l'opposition, du type de l'opposition, la référence banque ou le procès-

verbal, les plages de chèques en cliquant sur le correspondant à la rubrique désirée.

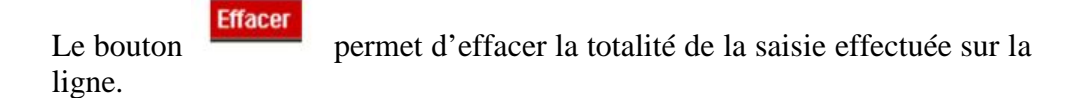

#### 8.2.2. Écran pour modifier une opposition

Après que l'utilisateur ait sélectionné une opposition sur l'écran « Mise à jour des oppositions pour Perte ou Vol » puis cliqué sur opposition l'écran « Modification des l'écran « Modification des l'écran » Modification des l'écran » Modification » Modification » Modif

|                  |                         | Portai                                        | I   Espace docum        | nentaire   Plan du si                               | te   Contacts   Aid | le   Quitter           |
|------------------|-------------------------|-----------------------------------------------|-------------------------|-----------------------------------------------------|---------------------|------------------------|
| <b>FNCI</b>      | ENTIFIANT PORTA         | IL: <u>3000130005P</u>                        |                         |                                                     |                     |                        |
|                  | Autre RIB               | Mise à jour RIB                               | Etat du RIB             | Transcodage                                         | Faux chèques        | Comptes clos consultés |
| Mise à Jour      | des RIB                 |                                               |                         | 01.09.2017                                          | - 12:14:11          |                        |
| Modification des | s oppositions pou       | r perte ou vol                                |                         |                                                     |                     |                        |
| Référence du RI  | B en cours : 300<br>BAI | 01 00512 0000000000<br>NQUE DE FRANCE BDF M   | ARSEILLE                |                                                     |                     |                        |
| Date opp. 🥐      | Type opp. 🛜             | Rêf. banque (facultatif) /<br>Procès verbal ? | Choix (10 m<br>plag     | Plages <b>?</b><br>nodifications de<br>ges maximum) |                     |                        |
| 27.08.2017       |                         |                                               | 000001                  | 2 À 0000015                                         |                     |                        |
|                  |                         |                                               | 000012                  | 5 À 0000150                                         |                     |                        |
| Valider          | Ajouter une             | plage                                         |                         |                                                     |                     |                        |
|                  | Information             | communiquée pour un usage in                  | nterne non diffusable a | ux tiers                                            |                     |                        |
|                  |                         |                                               |                         |                                                     |                     |                        |
|                  |                         | BANQUE DE FRA                                 | NCE                     |                                                     |                     |                        |
|                  |                         | EUROSYSTÈME                                   |                         |                                                     |                     |                        |

| Enchainement :<br>À partir de cet écran l'utilisateur peut :                                               |
|----------------------------------------------------------------------------------------------------|
| - Modifier le type d'opposition en cliquant sur le bouton correspondant, et sur le bouton <u>Valider</u> . |
| - Modifier la référence banque en saisissant les nouvelles références et en cliquant sur <b>Valider</b> .  |
| - Modifier une ou plusieurs plages existantes,                                                             |
| - Ajouter une nouvelle plage.                                                                              |

Une ou plusieurs opérations peuvent être effectuées pendant la même session.

#### 8.2.2.1. Modification d'une plage existante

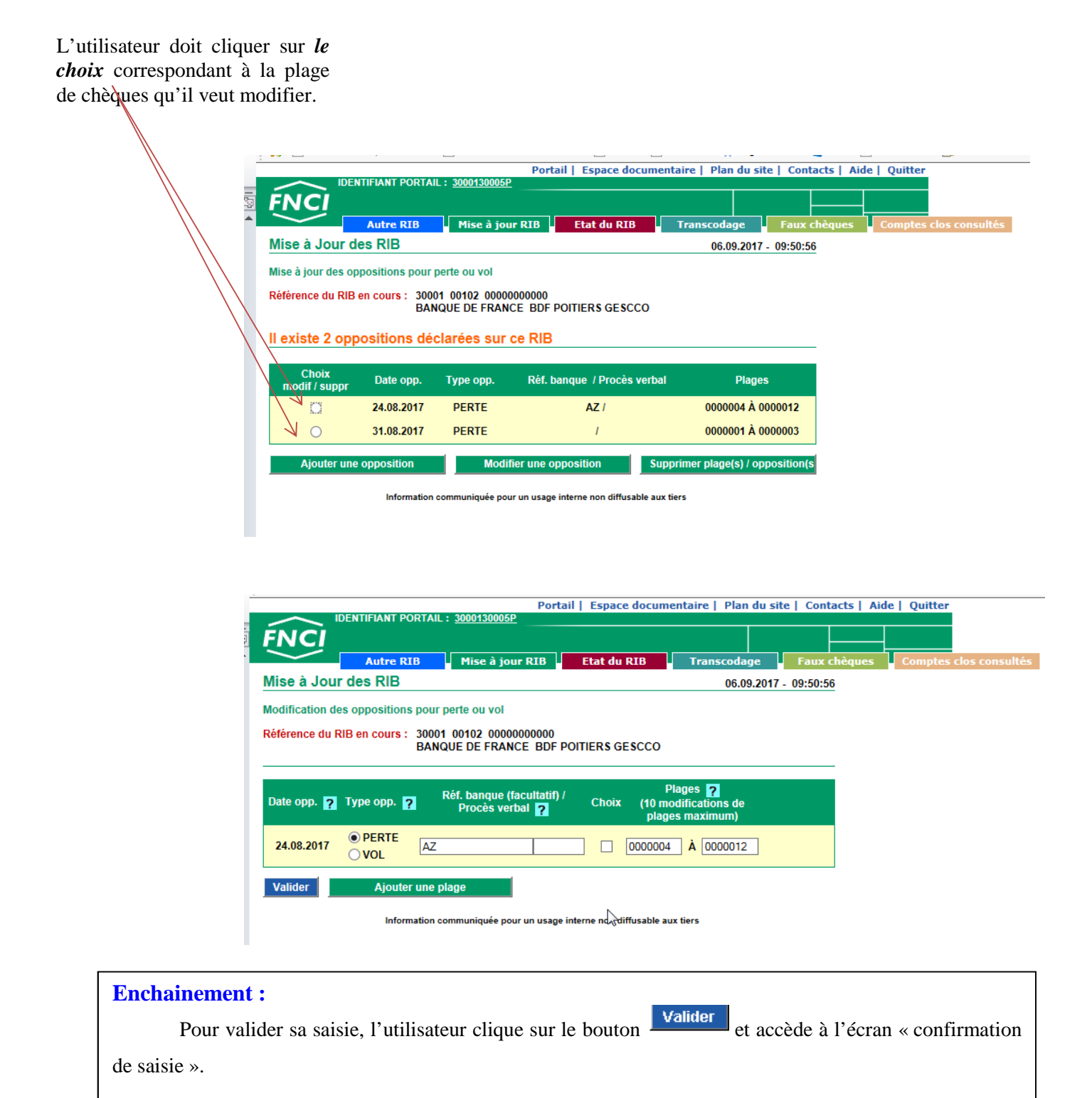

| L'utilisateur peut ajouter<br>une nouvelle plage de<br>chèque en cliquant sur                                             |
|----------------------------------------------------------------------------------------------------|
| Date opp. ? Type opp. ? Réf. banque (facultatif) / Plages ?<br>Procès verbal ? Choix (10 modifications de plages maximum) |
| 24.08.2017 OVOL AZ 0000004 À 0000012                                                                                      |
| Valider Ajouter une plage                                                                                                 |
|                                                                                                    |
| Une nouvelle <i>zone de saisie</i> apparaît.<br>L'utilisateur doit saisir la nouvelle plage à créer,                      |
| Le bouton lui permet d'effacer une saisie erronée.                                                                        |
| Date opp. ? Type opp. ? Réf. banque (facuttatif) / Plages ?<br>Procès verbal ? Choix (10 modifications de plages maximum) |
| 24.08.2017 PERTE AZ 0000004 À 0000012<br>VOL AZ 6000004 À 0000012                                                         |
| Valider Ajouter une plage                                                                                                 |

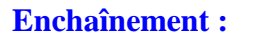

Après avoir ajouté une ou plusieurs plages, l'utilisateur doit valider sa saisie en cliquant sur

Il accède alors à l'écran de confirmation de saisie.

Valider

#### 8.2.2.3. Écran de confirmation de la saisie.

Cet écran s'affiche après validation de la modification d'une opposition et ou de l'ajout d'une plage sur une opposition déjà existante.

| Mise à Jour des RIB                                                                        | 06.09.2017 - 10:36:03 |
|--------------------------------------------------------------------------------------------|-----------------------|
| Confirmation de la saisie                                                                  |                       |
| Référence du RIB en cours : 30001 00102 0000000000<br>BANQUE DE FRANCE BDF POITIERS GESCCO |                       |
| Votre saisie :                                                                             |                       |
| OPPOSITION DU : 24.08.2017                                                                 |                       |
| RÉFÉRENCE : AZ                                                                             |                       |
| TYPE : PERTE                                                                               |                       |
| CRÉATION DE PLAGE 0000028 À 0000030                                                        |                       |
| <b>Confirmer</b> Abandon                                                                   |                       |
| Information communiquée pour un usage interne non diffusable aux tiers                     |                       |
| BANQUE DE FRANCE                                                                           |                       |

| Enchainement :<br>À partir de cet écran l'utilisateur peut :                                                                                                    |
|----------------------------------------------------------------------------------------------------|
| - confirmer la saisie de la modification d'opposition et ou de l'ajout de plage sur une opposition déjà existante en cliquant sur <sup>Confirmer</sup> . Il accède alors à l'écran « saisie enregistrée », |
| - abandonner la saisie et revenir sur l'écran « Mise à jour des oppositions pour perte ou vol » en cliquant sur Abandon .                                                                                  |

#### 8.2.2.4. Saisie enregistrée

|                                   | Porta                    | ail   Espace docume       | ntaire   Plan du si | te   Contacts   Ai | de   Quitter           |
|-----------------------------------|--------------------------|---------------------------|---------------------|--------------------|------------------------|
| IDENTIFIANT PORTAIL               | : <u>3000130005P</u>     |                           |                     |                    |                        |
| FNCI                              |                          |                           |                     |                    |                        |
| Autre RIB                         | Mise à jour RIB          | Etat du RIB               | Transcodage         | Faux chèques       | Comptes clos consultés |
| Mise à Jour des RIB               |                          |                           | 06.09.2017          | - 11:07:24         |                        |
| Saisie enregistrée                |                          |                           |                     |                    |                        |
| Référence du RIB en cours : 30001 | 00102 00000000000        |                           |                     |                    |                        |
| BANG                              | QUE DE FRANCE BDF F      | POITIERS GESCCO           |                     | <b>_</b>           |                        |
|                                   |                          |                           |                     |                    |                        |
|                                   | Votre saisie a           | été enregistrée           |                     |                    |                        |
|                                   | OPPOSITION DU            | : 24.08.2017              |                     |                    |                        |
|                                   | REFERENC<br>TYPE : PE    | E:AZ<br>RTF               |                     |                    |                        |
|                                   | CRÉATION DE PLAGE 0      | 000028 À 0000030          |                     |                    |                        |
| Information c                     | ommuniquée pour un usage | interne non diffusable au | tiers               |                    |                        |
|                                   | BANQUE DE FR             | ANCE                      |                     |                    |                        |
|                                   | EUROSYSTÈM               | E                         |                     |                    |                        |
|                                   |                          |                           |                     |                    |                        |

Cet écran affiche la saisie enregistrée :

- référence du RIB,
- jour et heure de la saisie,
- date de l'opposition déclarée,
- référence banque et Procès-verbal,
- type de l'opposition,
- plages de chèques modifiées,
- plages de chèques créées.

#### **<u>REMARQUE</u>** :

- À partir de l'écran « Saisie enregistrée » l'utilisateur peut :
- accéder à la consultation du RIB en activant Etat du RIB ,
- retourner à l'écran d'accueil en cliquant sur Autre RIB pour saisir un nouveau RIB,

- cliquer sur Mise jour RB pour accéder aux différents écrans de mise à jour en conservant le même RIB,

- imprimer le texte récapitulatif de la saisie en cliquant sur 🎒 (cf § 13).

#### 8.2.3. Création ou modification de plages de chèques avec chevauchement.

Si l'utilisateur saisit une ou plusieurs plages de chèques qui se chevauchent (par exemple plage de 0000001 à 0000020 et plage de 0000002 à plage de 0000025), lors de la création d'une opposition ou lors de la modification d'une opposition, l'écran « confirmation de chevauchement » s'affiche.

| IDENTIFIANT PORTAIL : <u>3000120054P</u>                                                |                    |                |
|-----------------------------------------------------------------------------------------|--------------------|----------------|
| FNCI                                                                                    |                    |                |
| $\sim$                                                                                  |                    |                |
| Mise à Jour des RIB                                                                     | 06.09.20           | 017 - 11:37:23 |
| Confirmation de chevauchement                                                           |                    |                |
| Référence du RIB en cours : 30001 00102 0000000000<br>BANQUE DE FRANCE BDF POITIERS GES | ссо                |                |
| Votre saisie :                                                                          |                    |                |
| OPPOSITION DU : 31.08.2017                                                              |                    |                |
| TYPE : PERTE                                                                            |                    |                |
| CRÉATION DE PLAGE 0000001 À 0000                                                        | 0020               |                |
| CRÉATION DE PLAGE 0000002 À 0000                                                        | 0025               |                |
| ATTENTION !                                                                             |                    |                |
| Certaines des plages saisies chevauchent                                                | des plages existan | ites.          |
| Confirmer Modifier Consulter le                                                         | dossier            |                |

Information communiquée pour un usage interne non diffusable aux tiers

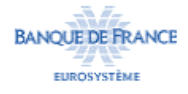

Cet écran affiche la saisie effectuée sur les écrans « création d'opposition pour perte ou vol » ou « modification des oppositions pour perte ou vol » ou « ajout d'opposition pour perte ou vol » :

- référence du RIB,
- jour et heure de la saisie,
- date de l'opposition déclarée,
- référence banque et procès-verbal si précisés,
- type de l'opposition,
- plages de chèques modifiées,
- plages de chèques créées,
- plages de chèques ajoutées,

- la mention « ATTENTION ! Certaines des plages saisies chevauchent des plages existantes ».

| Enchainement :                                                                                                    |
|----------------------------------------------------------------------------------------------------|
| <ul> <li>À partir de cet écran l'utilisateur peut :</li> <li>- confirmer sa saisie en cliquant sur <sup>Confirmer</sup>. Il accède à l'écran « « saisie enregistrée »,</li> <li>- modifier sa saisie en cliquant sur <sup>Modifier</sup>. Il revient alors sur l'écran précédent en conservant sa saisie qu'il peut modifier,</li> <li>- consulter les oppositions avistantes sous le PIB en cliquant sur <sup>Consulter le dossier</sup></li> </ul> |
| - consulter les oppositions existantes sous le Kib en enquant sur                                                                                                    |

| Portail   Espace documentaire   Plan du site   Contacts   Aide   Quitter                                                        |
|----------------------------------------------------------------------------------------------------|
| IDENTIFIANT PORTAIL : <u>3000130005P</u>                                                                                        |
|                                                                                                    |
| Autre RIB Mise à jour RIB Etat du RIB Transcodage Faux chèques Comptes clos consultés                                           |
| État du RIB 18.10.2017 - 08:18:56                                                                                               |
|                                                                                                    |
| Reference du RIB en cours : 30001 00102 00000000000                                                                             |
| BANQUE DE FRANCE BUF POITIERS GESCCO                                                                                            |
| Interdit bancaire :                                                                                                    |
| PAS D'INTERDICTION BANCAIRE                                                                                                    |
| Interdit judiciaire :                                                                                                    |
| PAS D'INTERDICTION JUDICIAIRE                                                                                                   |
| PAS DE CLÔTURE DE COMPTE                                                                                                    |
| Opposition sur chèques :                                                                                                    |
| 0003 OPPOSITION(S) DÉCLARÉE(S) SUR CE RIB                                                                                       |
| LIŞTE DE PLAGES INSCRITES EN OPPOSITION AU GUICHET LE 24.08.2017 ET DÉCLARÉES AU FNCI PAR<br>L'ÉTABLISSEMENT TENEUR DE COMPTE : |
| 0000004 A 0000012 ENREGISTRÉE LE 28.08.2017 À 10:31<br>0000028 A 0000030 ENREGISTRÉE LE 06.09.2017 À 11:07                      |
| LISTE DE PLAGES INSCRITES EN OPPOSITION AU GUICHET LE 31.08.2017 ET DÉCLARÉES AU FNCI PAR<br>L'ÉTABLISSEMENT TENEUR DE COMPTE : |
| 0000001 A 0000003 ENREGISTRÉE LE 31.08.2017 À 15:37                                                                             |
| UNE INFORMATION A ÉTÉ DÉCLARÉE AU CENTRE NATIONAL D'APPEL DES CHÈQUES PERDUS OU VOLÉS<br>LE 31.08.2017 À 15:47                  |
| FIN D'ÈTAT                                                                                                    |
| Information communiquée pour un usage interne non diffusable aux tiers                                                          |
| BANQUE DE FRANCE<br>EUROSYSTÈME                                                                                                 |
| Information communiquée pour un usage interne non diffusable aux tiers<br>BANQUE DE FRANCE<br>EUROSYSTÈME                       |

#### 8.2.4. Écran pour supprimer une opposition

#### 8.2.4.1. Suppression d'une ou plusieurs plages

Sur l'écran « mise à jour des oppositions pour perte ou vol », lorsqu'il existe une ou plusieurs oppositions, l'utilisateur clique sur le choix L'écran « suppression de plage(s)/oppositions pour perte ou vol » s'affiche.

| il veut sup         |                                                                                                    |                     |                                    |                           |
|---------------------|----------------------------------------------------------------------------------------------------|---------------------|------------------------------------|---------------------------|
|                     | primer.                                                                                                    |                     |                                    |                           |
|                     |                                                                                                    |                     |                                    |                           |
|                     | 1                                                                                                    |                     |                                    |                           |
| IDENTI              | TANT PORTAL : 30001                                                                                              | Portail             | Espace documentaire   Plan du site | Contacts   Aide   Quitter |
| INCI                | and the second second second second second second second second second second second second second second second | 10-9007-5-          |                                    |                           |
|                     |                                                                                                    | e à jour RIB        | tat du BIB                         | aux chèques               |
| Aise à Jour des     | RIB                                                                                                    | and benefitiened in | 05.09.2017 12                      | -02-41                    |
|                     |                                                                                                    |                     | 00.05.2017 - 12.                   | .00.41                    |
| uppression de plag  | e(s) / oppositions pou                                                                                           | r perte ou vol      |                                    |                           |
| téférence du RIB en | COURS : 30001 00215                                                                                              | 0000000000          | DEALLY                             |                           |
|                     | BANQUE DE                                                                                                    | FRANCE BUF BURL     | JEAUX                              |                           |
| Date ono Type o     | nn Réf banque / P                                                                                                | roces verbal. Choir | Planes                             |                           |
| core opportight of  | pp. then building th                                                                                             | TOTAL TOTAL         | TOUT SELECTIONNED I DÉSÉLECTIONN   | ICP.                      |
| ANTERATION MAD      |                                                                                                    | 77                  | Not selectionner / Deselectionn    | ER .                      |
| 27 00 2047 1/01     | 1                                                                                                    | ~                   | 0000002 A 0000003                  |                           |
| 21.00.2017 VUL      |                                                                                                    |                     |                                    |                           |

## Enchainement : Après avoir supprimé une ou plusieurs plages, l'utilisateur doit valider sa saisie en cliquant sur Valider . Il accède alors à l'écran de confirmation de saisie.

#### 8.2.4.2. Suppression d'une opposition (toutes les plages de chèque)

L'utilisateur doit cliquer sur le choix «tout sélectionner/désélectionner » pour supprimer l'opposition

| $\sim$                       | Autre RIB          | Mise à jour R                       |           | tat du RIB Transcodage Faux chèques                         | Comptes clos consul |
|------------------------------|--------------------|-------------------------------------|-----------|-------------------------------------------------------------|---------------------|
| ise à Jour d                 | ies RIB            |                                     |           | 06.09.2017 - 13:36:36                                       |                     |
| ppression de p               | lage(s) / oppo     | sitions pour perte ou               | vol       |                                                             |                     |
| férence du RIR               | en cours : 3       | 0001 00215 0000000                  | 0000      |                                                             |                     |
|                              | B                  | ANQUE DE FRANCE                     | BDF BORD  | DEAUX                                                       |                     |
|                              |                    |                                     |           |                                                             |                     |
|                              |                    |                                     | -         |                                                             |                     |
| ate opp. Typ                 | e opp. Réf.        | banque : Procès ver                 | bal Choix | Plages                                                      |                     |
| late opp. Typ                | e opp. Réf.        | banque i Procès ver                 |           | Plages<br>TOUT SÉLECTIONNER / DÉSÉLECTIONNER                |                     |
| Date opp. Typ<br>1.08.2017 N | e opp. Réf.<br>/OL | banque / <del>Scocës ver</del><br>I | Sal Choix | Plages TOUT SÉLECTIONNER / DÉSÉLECTIONNER 0000002 À 0000003 |                     |
| ate opp. Typ                 | e opp. Réf.        | banque : Proces ver                 | bal Choix | Plages                                                      |                     |

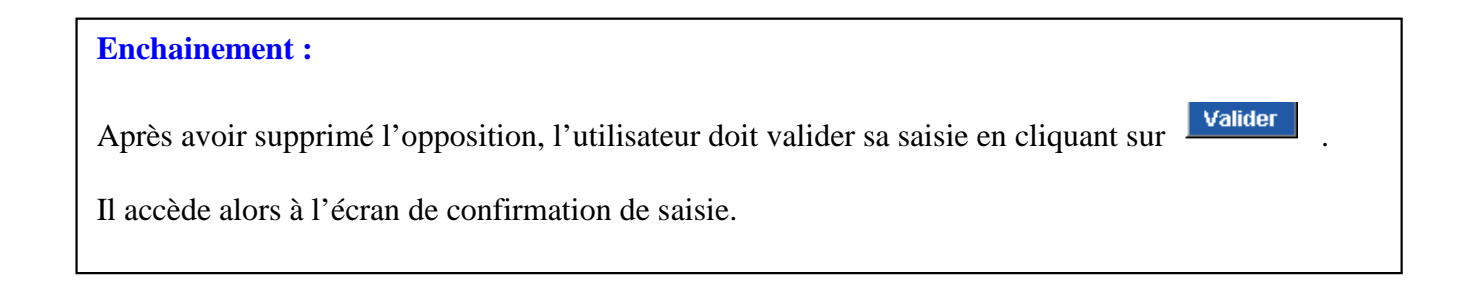

#### 8.2.4.3. Écran de confirmation de saisie

Cet écran s'affiche après la validation de la suppression d'une ou plusieurs plages de chèques.

| IDENTIFIANT PORTAIL : <u>3000120054P</u>                                             |      |                  |   |  |
|--------------------------------------------------------------------------------------|------|------------------|---|--|
| <b>FNCI</b>                                                                          |      |                  |   |  |
|                                                                                      |      |                  |   |  |
| Mise à Jour des RIB                                                                  | 06.0 | 9.2017 - 13:45:3 | 9 |  |
| Confirmation de la saisie                                                            |      |                  |   |  |
| Référence du RIB en cours : 30001 00215 00000000000<br>BANQUE DE FRANCE BDF BORDEAUX |      |                  |   |  |
| Votre saisie :                                                                       |      |                  |   |  |
| OPPOSITION DU : 27.08.2017                                                           |      |                  |   |  |
| TYPE : VOL                                                                           |      |                  |   |  |
| SUPPRESSION DE PLAGE 0000002 À 0000003                                               |      |                  |   |  |
| Confirmer Abandon                                                                    |      |                  |   |  |

| NCI                                                                                |      | -                 |   |  |
|------------------------------------------------------------------------------------|------|-------------------|---|--|
| ise à Jour des RIB                                                                 | 06.0 | 9.2017 - 14:00:3: | 3 |  |
| onfirmation de la saisie                                                           |      |                   |   |  |
| éférence du RIB en cours : 30001 00215 0000000000<br>BANQUE DE FRANCE BDF BORDEAUX |      |                   |   |  |
| Votre saisie :                                                                     |      |                   |   |  |
| OPPO SITION DU : 27.08.2017                                                        |      |                   |   |  |
| TYPE : VOL                                                                         |      |                   |   |  |
| SUPPRESSION DE L'OPPOSITION                                                        |      |                   |   |  |
| <b>Confirmer</b> Abandon                                                           |      |                   |   |  |

Cet écran s'affiche après validation de la suppression d'une opposition.

| Enchainement :<br>À partir de ces écrans l'utilisateur peut :<br>- confirmer la saisie de la suppression de (ou des) plage(s) ou de l'opposition en cliquant sur<br>Confirmer. Il accède alors à l'écran « saisie enregistrée ». |  |
|----------------------------------------------------------------------------------------------------|--|
| - abandonner sa saisie et revenir sur l'écran « Mise à jour des oppositions pour perte ou vol »<br>en cliquant sur <b>Abandon</b> .                                                                                              |  |

#### 8.2.4.4. Écran de saisie enregistrée

| Dortail L. Ecoard docum                                                             | antaira   Blan du cita   Contacto   Aida   Quittar |
|-------------------------------------------------------------------------------------|----------------------------------------------------|
| IDENTIFIANT PORTAIL : 3000120054P                                                   | entaire   Plan où site   Contacts   Alde   Quitter |
|                                                                                     |                                                    |
|                                                                                     |                                                    |
| Autre RIB Mise à jour RIB Etat du RIB                                               | Transcodage Faux chèques Comptes clos consultès    |
| Mise à Jour des RIB                                                                 | 06.09.2017 - 14:06:12                              |
| Saisie enregistrée                                                                  |                                                    |
|                                                                                     |                                                    |
| Reference du RIB en Cours : 50001 00215 0000000000<br>BANQUE DE FRANCE BDE BORDEAUX |                                                    |
|                                                                                     |                                                    |
|                                                                                     |                                                    |
| Votre saisie a été enregistrée                                                      |                                                    |
| ĬÕľ                                                                                 |                                                    |
| OPPOSITION DU : 27.08.2017                                                          |                                                    |
|                                                                                     |                                                    |
| SUPPRESSION DE PLAGE 0000002 A 0000003                                              |                                                    |
|                                                                                     |                                                    |
| Portail   Espace docum                                                              | entaire   Plan du site   Contacts   Aide   Quitter |
| IDENTIFIANT PORTAIL : <u>3000120054P</u>                                            |                                                    |
| FNC                                                                                 |                                                    |
| Autre RIB Mise à jour RIB Etat du RIB                                               | Transcodage Faux chèques Comptes clos consultés    |
| Mise à Jour des RIB                                                                 | 06.09.2017 - 14:01:20                              |
|                                                                                     |                                                    |
| Salsie enregistree                                                                  |                                                    |
| Référence du RIB en cours : 30001 00215 0000000000                                  |                                                    |
| BANQUE DE FRANCE BDF BORDEAUX                                                       |                                                    |
|                                                                                     |                                                    |
| JOI                                                                                 |                                                    |
| Votre saisie a été enregistrée                                                      |                                                    |
|                                                                                     |                                                    |
| OPPOSITION DU : 27.08.2017                                                          |                                                    |
| SUPPRESSION DE L'OPPOSITION                                                         |                                                    |
|                                                                                     |                                                    |

Cet écran affiche la saisie enregistrée :

- référence du RIB,
- jour et heure de la saisie,
- date de l'opposition déclarée,
- référence et procès-verbal si précisé,
- type de l'opposition,
- suppression de l'opposition ou suppression de la ou des plage(s).

| <b><u>REMARQUE</u></b> :                                                                                                    |  |  |
|----------------------------------------------------------------------------------------------------|--|--|
| À partir de l'écran « Saisie enregistrée » l'utilisateur peut :<br>- accéder à la consultation du RIB en activant Etat du RIB |  |  |
| - retourner à l'écran d'accueil en cliquant sur Autre RIB pour saisir un nouveau RIB,                                         |  |  |
| - cliquer sur pour accéder aux différents écrans de mise à jour en conservant le même RIB,                                    |  |  |
| - imprimer le texte récapitulatif de la saisie en cliquant sur 🎒 (cf § 13).                                                   |  |  |

## 9. MESSAGE D'ERREUR PAGE D'ACCUEIL

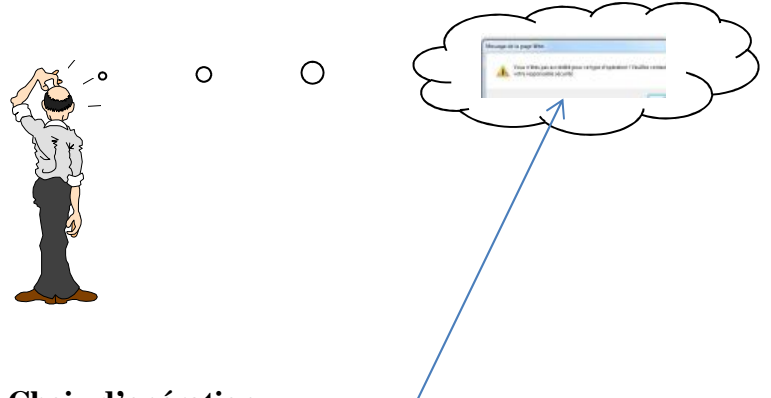

#### **Choix d'opération**

• Vous n'êtes pas accrédité pour ce type d'opérations ! Veuillez contacter votre responsable sécurité.

#### Code ETC :

- Vous n'êtes pas habilité pour cet établissement,
- Code établissement obligatoire.

#### **Code GUICHET :**

- Code guichet obligatoire,
- Code guichet inexistant.

#### Numéro de compte :

• Numéro de compte obligatoire.

#### Clé RIB :

- Clé RIB obligatoire,
- Clé RIB invalide.

#### Le calcul de la clé interne ne correspond pas au RIB saisi :

• RIB invalide.

## 10. Messages d'erreur des écrans de mise à jour des Interdits Bancaires et Judiciaires

#### Case à cocher

- Aucune case cochée,
- Suppression impossible, IB provenance FCC.

# 11. Messages d'erreur et d'alertes des écrans de mise à jour d'oppositions

#### Date d'opposition

#### Messages d'erreur

- date d'opposition obligatoire de la forme JJMMSSAA,
- date d'opposition invalide.

#### Message d'alerte

• date d'opposition antérieure à la date du jour (demande de confirmation : si OK, poursuite de la saisie, sinon retour sur le champ de saisie et sélection du contenu pour correction).

#### Type d'opposition

#### Messages d'erreur

• type d'opposition obligatoire.

#### Début de plage :

#### Messages d'erreur

• plage de début obligatoire.

#### Fin de plage :

#### Messages d'erreur

- plage de fin obligatoire,
- plage de début xxxxxx supérieure à la plage de fin xxxxxx,
- aucune plage saisie,
- la plage existe déjà,
- déclaration d'alerte impossible en modification.

#### Nombre de plages :

Messages d'erreur

- Nombre maximum de plages déclarables atteint,
- Nombre maximum de modifications de plages existantes atteint.

#### Case à cocher :

• Aucune sélection effectuée (apparait dans le cas d'une modification ou d'une suppression si l'utilisateur n'a pas sélectionné de case).

• Seule la suppression est possible pour une opposition dont le nombre de plages est supérieur à 50 (apparait si l'utilisateur demande la modification d'une opposition de plus de 100 plages).

- Voulez-vous cocher la case ?
- Aucune modification effectuée.

## 12. Trucs et astuces

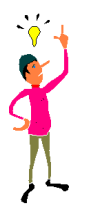

#### 1. Saisie du RIB

Si le code guichet comporte moins de 5 caractères ou le numéro de compte moins de 11 caractères, la saisie peut s'effectuer sans les zéros à gauche. Appuyer sur la touche Tab pour passer en zone suivante.

#### 2. <u>Plage de chèques</u>

La zone se remplit automatiquement avec des zéros à gauche.

## 13. Impression d'un état

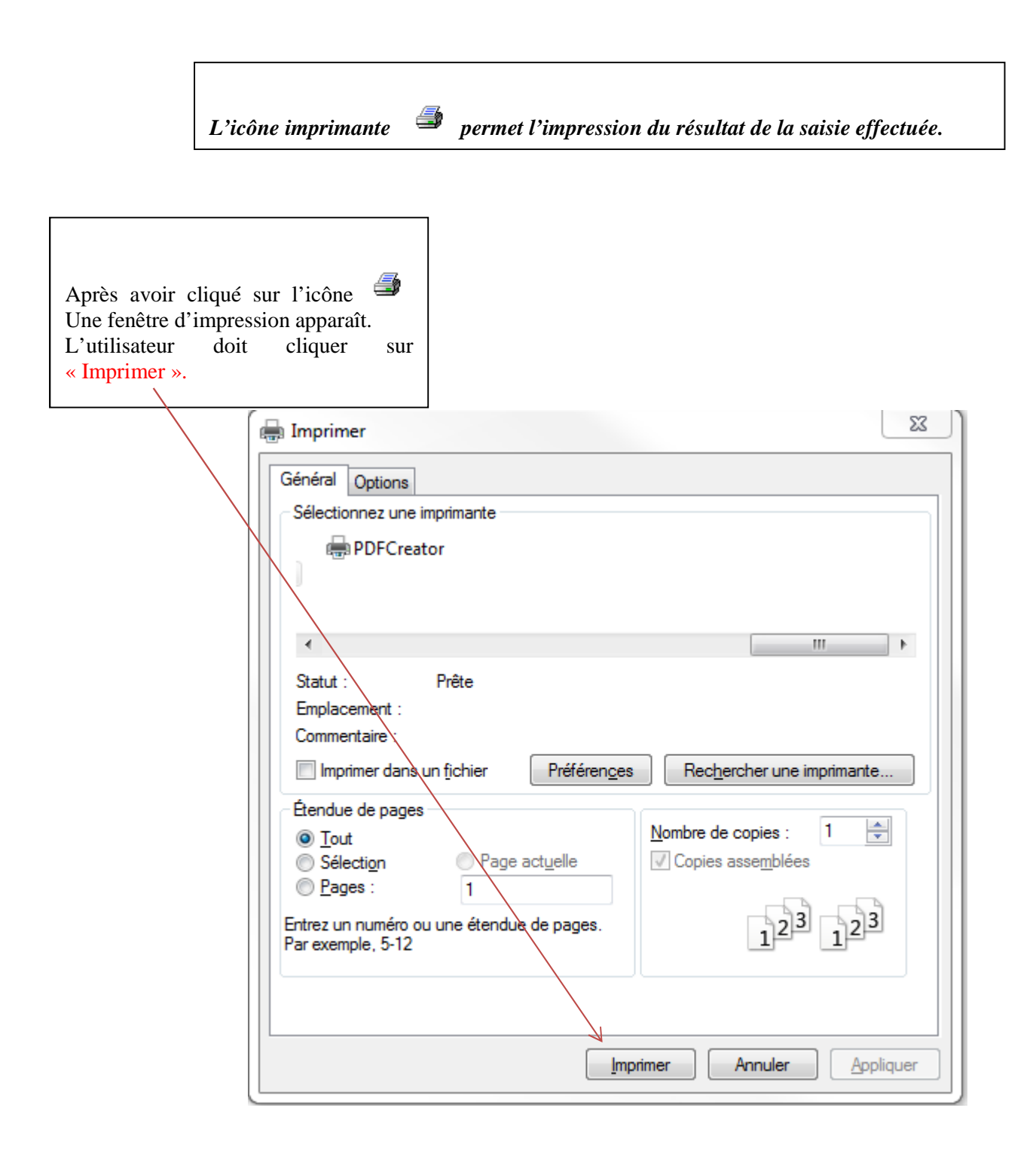